# Self Service 'MyBiz' Module 1, Chapter 2 Accessing My Information

| Introduction | The <i>Employee</i> 'MyBiz' module provides employees the ability to view their |
|--------------|---------------------------------------------------------------------------------|
|              | employment-related information. The following pages provide a brief             |
|              | overview of the 'MyBiz, MyInformation' functionality.                           |

### Contents

| Торіс                                            | Page |
|--------------------------------------------------|------|
| Accessing 'My Information' - General Information | 2    |
| Show/Hide Information                            | 2    |
| Information Tabs                                 | 3    |
| Appointment Tab                                  | 3    |
| Position Tab                                     | 3    |
| Personal Tab                                     | 4    |
| Salary Tab                                       | 4    |
| Benefits Tab                                     | 4    |
| Awards and Bonuses Tab                           | 5    |
| Performance Tab                                  | 5    |
| Personnel Actions Tab                            | 5    |
| Other Features                                   | 7    |
| Interactive ICE                                  | 8    |
| Logging Out of 'My Biz'                          | 8    |

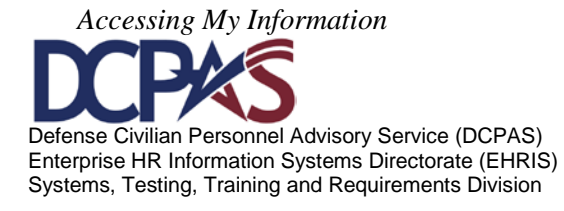

## Accessing 'My Information' - General Information

After logging into the Defense Civilian Personnel Data System (DCPDS) Portal, select 'MyBiz', WyInformation function to view your information.

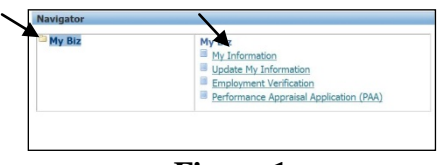

Figure 1

The header displays a summary of your current position and a link to Emergency Contact information. This information is viewable from any tab selected.

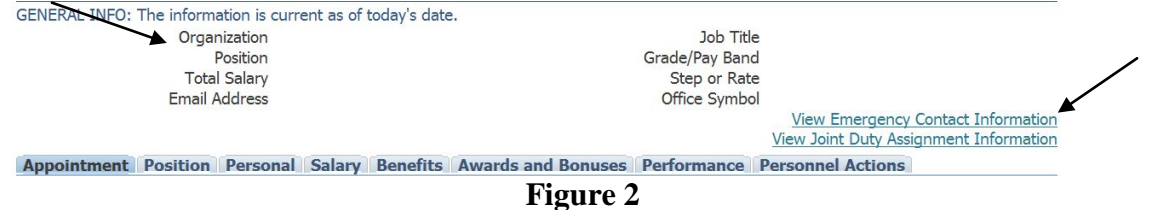

## Show/Hide Information

### Show

A "Show" link displays when additional information is available. Select the

 $\bigcirc$  Show link to open the folder and view the additional data.

| Details Effective Date Job Grade/Pay Band | Step or Rate |
|-------------------------------------------|--------------|
| <hr/>                                     | 02           |

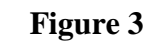

### Hide

Once you finish viewing the information, select  $\Box$  to close the folder.

| Details Effective Date                                                                                          | Job                                                                                                    | Grade/Pay Band                                                                 | Step or Rate                                                                   |
|----------------------------------------------------------------------------------------------------|----------------------------------------------------------------------------------------------------|--------------------------------------------------------------------------------|--------------------------------------------------------------------------------|
| Bide 27-Mar-2011                                                                                                | Aircraft Mechanic (8852)                                                                                                    | WS-10                                                                          | 02                                                                             |
| Work Schedule<br>Pay Rate Determisant<br>WGI Pay Date<br>Key Emergency Essential Empl<br>Associated Publication | F Full-Time<br>O Regular Rate<br>23-56p-2012<br>Not Assigned to Key Emergency Employee<br>Post-Based To Key Emergency Employee<br>Post-Based Full-Part Part Part Part<br>2 - Red Employee | Part-Time Hours Biweekby<br>WGB Due Date<br>Last Equivalent Increase<br>Tenure | 23-Sep-2012<br>27-Mar-2011<br>2 - Conditional - Tenure Group 2<br>20.Sep. 2010 |
| Addignment NTL Start Date<br>Leave Without Pay Start Date<br>Sabbatical Start Date                              | 5 - Net EMBLED                                                                                                    | Assignment NTE Date<br>Leave Without Pay End Date<br>Sabbatical End Date       | 20 360 2010                                                                    |

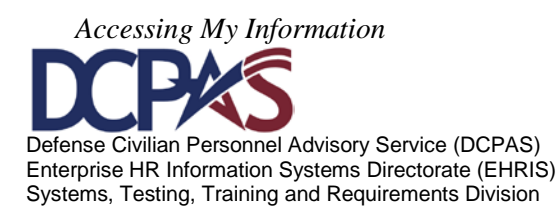

Information Tabs - The following is a list of the tabs with associated information.

| Appointment Position Personal                                          | Salary Benefits Awards and Bonuses                 | Performance         | Personnel Action                           | s               |        |        |        |
|------------------------------------------------------------------------|----------------------------------------------------|---------------------|--------------------------------------------|-----------------|--------|--------|--------|
| Information displayed in this section is base                          | d on changes to either the Position, Organizati    | on, Location, Grade | , Job or Assignment                        | Status.         |        |        |        |
|                                                                        |                                                    |                     |                                            | Previous        | 1-1    | -      | Next 1 |
| Details Effective Date                                                 | Job                                                | Grade/Pa            | y Band                                     | Step            | or Ra  | te     |        |
| Hide 27-Mar-2011                                                       | Aircraft Mechanic (8852)                           | WS-10               |                                            | 02              |        |        |        |
| Work Schedule                                                          | F - Full-Time                                      | Part-T              | ime Hours Biweekly                         |                 |        |        |        |
| Pay Rate Determinant                                                   | 0 - Regular Rate                                   |                     | WGI Due Date                               | 23-Sep-2012     |        |        |        |
| WGI Pay Date                                                           | 23-Sep-2012                                        | Last                | Equivalent Increase                        | 27-Mar-2011     |        |        |        |
| Key Emergency Essential Empl                                           | Not Assigned to Key Emergency<br>Employee Position |                     | Tenure                                     | 2 - Conditional | - Tenu | ire Gr | oup 2  |
| Annuitant Indicator                                                    | 3 - Ret Enlisted                                   | Date Arriv          | ed Personnel Office                        | 20-Sep-2010     |        |        |        |
| Assignment NTE Start Date                                              |                                                    | As                  | signment NTE Date                          |                 |        |        |        |
| Leave Without Pay Start Date<br>Sabbatical Start Date<br>Email Address |                                                    | Leave W             | ithout Pay End Date<br>Sabbatical End Date |                 |        |        |        |

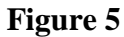

Position Tab contains your position information.

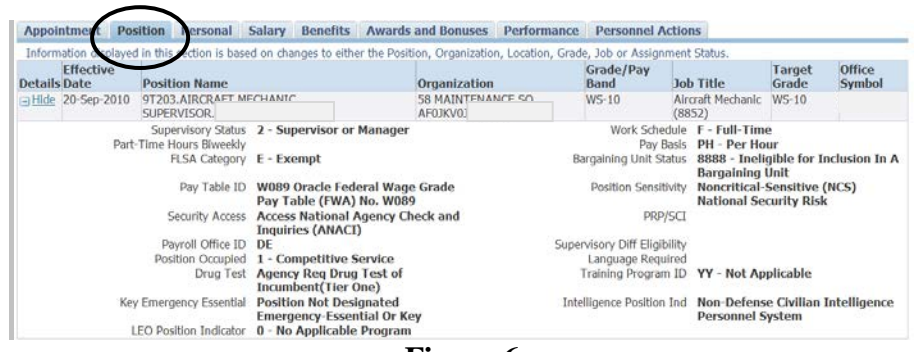

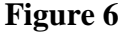

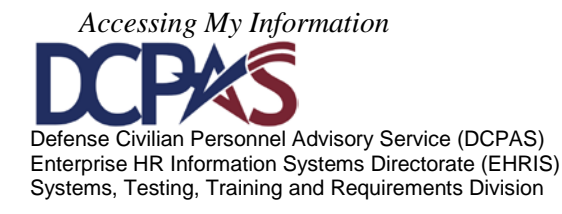

| The following section displays uscaned histor | rical information through today's date.                               |                                   |                                              |
|-----------------------------------------------|-----------------------------------------------------------------------|-----------------------------------|----------------------------------------------|
|                                               |                                                                       |                                   | S Previous 1-1 • Next.                       |
| etails As Of Effective Date                   |                                                                       |                                   |                                              |
| Hide 19-Sep-2011                              |                                                                       |                                   |                                              |
| SCD Leave                                     | 20 Sep 2010                                                           | Social Security Number            |                                              |
| Date Of Birth                                 | 21-May-1964                                                           | Gender                            | Female                                       |
| Disability Code                               | 05 - I do not have a disability.                                      | Citizenship                       | 1 - U.S. Citizen, includes U.S.<br>Nationals |
| Date Last Promotion                           |                                                                       | Agency Code Transfer From         |                                              |
| Veterans Preference                           | 1 - None                                                              | Veterans Preference for RIF       | N - No                                       |
| Veterans Status                               | P - Post-Vietnam-Era Veteran                                          | Email Address                     |                                              |
| Appointment Type                              | 2A - Competitive - Career-<br>Conditional                             | Current Appointment Authority (1) | ZBA                                          |
| Current Appointment Authority (2)             |                                                                       | Previous Retirement Coverage      | Never Covered                                |
| SCD Civilian                                  | 20-Sep-2010                                                           | SCD RIF                           | 20-Sep-2010                                  |
| SCD Retirement                                | 20-Sep-2010                                                           | Reserve Category                  | Not Applicable                               |
| Military Recall Status                        | Y - Not Applicable                                                    | Date Retired Uniform Service      | 01-Jul-2010                                  |
| Uniform Service Component                     | 1 - Regular-Persons Whose<br>Continuous Svc Is Contemplated by<br>Law | Uniform Service Designation       | F - Air Force                                |
| Retirement Grade                              | 38                                                                    | Military Retirement Waiver Ind    | 2 - Waiver Not Required                      |
| Exception Retirement Pay Ind                  | 1 - Not                                                               | Creditable Military Service       | 000000                                       |
|                                               | Required/Requested/Granted                                            |                                   |                                              |
| Frozen Service                                | 000000                                                                | Date Conversion Career Begins     | 20 Sep 2010                                  |
| Date Conversion Career Due                    | 20-Sep-2013                                                           | Date Recmd Conversion Begins      |                                              |
| Date Recmd Conversion Due                     |                                                                       | Date VRA Conversion Due           |                                              |
| Date Prob/Trial Period Begins                 |                                                                       | Date Prob/Trial Period Ends       |                                              |
| Ethnicity And Race<br>SCD SES                 | White                                                                 | SCD Special Retirement            |                                              |

Personal Tab contains your specific personal information.

Salary Tab contains your pay related information.

| Appointment Positio        | n Personal                                                         | Salary Benefit       | s Awards and Bonuses | Performance                                   | Personnel /                                         | Actions                 |          |
|----------------------------|--------------------------------------------------------------------|----------------------|----------------------|-----------------------------------------------|-----------------------------------------------------|-------------------------|----------|
| The following section disp | lays detailed hist                                                 | orical information t | hrough today's date. |                                               |                                                     |                         |          |
|                            |                                                                    |                      |                      |                                               |                                                     | O Previous 1-1          | - Next 1 |
| Details Effective Date     | Basic Pay                                                          | Locality Pay         | Adjusted Basic Pay   | Other Pay                                     | Total Pay                                           | Locality Percentage     | Currency |
| ∃Hide 27-Mar-2011          | 31.90                                                              | 0.00                 | 31.90                |                                               | 31.90                                               | 14.16                   | USD      |
| Ret                        | AUO<br>Availability Pay<br>ention Allowance<br>visory Differential |                      | A                    | AUO Pre<br>vailability Pay Pre<br>Retention A | emium Pay Indi<br>emium Pay Indi<br>Ilowance Percer | cator<br>cator<br>stage |          |

Figure 8

Benefits Tab contains your benefits related information.

| Appointment Positi                               | on Personal       | Salary Ben            | efits Awards and Bo      | nuses Performance      | Personnel Actions               |                |            |
|--------------------------------------------------|-------------------|-----------------------|--------------------------|------------------------|---------------------------------|----------------|------------|
| The following section dis                        | splays detailed h | istorical information | on through today's date. |                        |                                 |                |            |
| FEGLI                                            |                   |                       | Start Da                 | te                     |                                 |                |            |
| Basic only                                       |                   |                       | 20-Sep-2                 | 010                    |                                 |                |            |
| Health Benefits                                  |                   |                       |                          |                        |                                 |                |            |
|                                                  |                   |                       |                          |                        |                                 | ③ Previous 1-1 | - Next 1 @ |
| Details Start Date                               | Health Plan       |                       |                          | Enrollment             |                                 | Premium Co     | onversion  |
| Show 21-Nov-2010 Federal Employee Health Benefit |                   |                       | s Special Code (ZZ)      | Enrollment W           | Enrollment Waived/Cancelled (Y) |                |            |
| Thrift Saving Plan                               |                   |                       |                          |                        |                                 |                |            |
| Details Start Date                               | Amou              | nt Rate               | Status                   |                        |                                 | Status         | Date       |
|                                                  |                   | 3                     | A - Automatically Er     | rolled Participant (A) | 20-Sep-                         | 2010           |            |
| TSP Catch Up Contribution                        |                   |                       |                          |                        |                                 |                |            |
| Start Date                                       |                   |                       | End Date                 | Catch U                | p Amount                        |                |            |
| No results found.                                |                   |                       |                          |                        |                                 |                |            |
| Retirement Plan                                  |                   |                       |                          |                        |                                 |                |            |
| Retirement Plan                                  |                   |                       | FERS Coverage            |                        |                                 |                |            |
| K - FERS and FICA                                |                   |                       | A - Automatically Cover  | ed By FERS             |                                 |                |            |

Figure 9

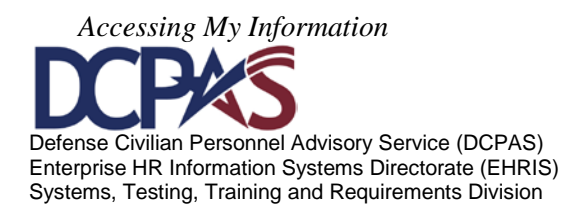

Awards and Bonuses Tab displays your award and/or bonus information.

| Profile Disability Langua<br>This section captures your moneta<br>may request you provide documer | ge Ethnicity and Rad<br>ry and non-monetary awa<br>itation for verification pur | ce Emergency Contact Educ<br>ards. By adding non-monetary award<br>poses. Only non-monetary awards ci | ation Training C<br>Is you are self-certifying<br>an be added by employ | ertifications/License<br>g the data you enter is v<br>ee. | Awards and Bonuses<br>alld. Human Percources (HR) |
|---------------------------------------------------------------------------------------------------|---------------------------------------------------------------------------------|----------------------------------------------------------------------------------------------------|-------------------------------------------------------------------------|-----------------------------------------------------------|---------------------------------------------------|
| TIPS:<br>Updating awards is limite                                                                | d to the list provided with                                                     | in the list of values. All other awards                                                               | a must be added by you                                                  | Ir HR Office.                                             |                                                   |
| Select the 'Add' button to                                                                        | add new Awards.                                                                 |                                                                                                    |                                                                         |                                                           |                                                   |
| To 'Delete' Self Certified /<br>under 'Add'. Awards mar                                           | Awards, first select the ent<br>ked as 'Verified' can only b                    | try then select the Delete button. To be updated by your HR office.                                   | correct a 'self certified'                                              | entry, select 'Delete' and                                | I re-enter the awards data                        |
| Awards and Bonuses                                                                                |                                                                                 |                                                                                                    |                                                                         |                                                           |                                                   |
| Preventos onto portos po                                                                          |                                                                                 |                                                                                                    |                                                                         |                                                           |                                                   |
| Select Object: Delete                                                                             | Add                                                                             |                                                                                                    |                                                                         |                                                           |                                                   |
| Select Object: Delete  <br>Select Award Update Source                                             | Add Date Award Earned                                                           | Award Type                                                                                            | Amount or Hours                                                         | Award Percentage                                          | Award Agency                                      |
| Select Object: Delete   Select Award Update Source Verified                                       | Add<br>Date Award Earned<br>13-Jun-2011                                         | Award Type<br>Performance Award                                                                       | Amount or Hours<br>\$800                                                | Award Percentage                                          | Award Agency                                      |

## Figure 10

Performance Tab displays your performance appraisal information.

| Appointment                   | Position       | Personal       | Salary       | Benefits      | Awards and Bonuses           | Performance          |
|-------------------------------|----------------|----------------|--------------|---------------|------------------------------|----------------------|
|                               | rosición       | I CISOIIUI     | Sulary       | Denenta       |                              | ( critorinance       |
| The following se              | ection display | s detailed his | torical info | ormation thro | ugh today's date.            | $\checkmark$         |
|                               |                |                |              |               |                              |                      |
| Details Apprais               | al Type        |                | R            | ating of Re   | cord                         |                      |
| Show Annual A                 | Appraisal      |                | 3            | - Valued Per  | f, Acceptable, Fully Succ, I | Pass, Sat, Successfu |
| Show Transfer                 | red From An    | other Agency   | ×            | - Not Rated   |                              |                      |
| Show Annual A                 | Appraisal - NS | SPS            | 3            | - Valued Per  | f, Acceptable, Fully Succ, I | Pass, Sat, Successfu |
| Show Annual A                 | Appraisal - NS | SPS            | 3            | - Valued Per  | f, Acceptable, Fully Succ, I | Pass, Sat, Successfu |
| <u>         Show</u> Annual A | Appraisal - NS | SPS            | 4            | - Exc Expec,  | Exc Full Succ, Excel, High   | -Succ, High Effec, S |
| Show Annual A                 | Appraisal      |                | 3            | - Valued Per  | f, Acceptable, Fully Succ, I | Pass, Sat, Successfu |
| Show Annual A                 | Appraisal      |                | 3            | - Valued Per  | f, Acceptable, Fully Succ, I | Pass, Sat, Successfu |
| <u>∋ Show</u> Annual A        | Appraisal      |                | 3            | - Valued Per  | f, Acceptable, Fully Succ, I | Pass, Sat, Successfu |
| <u> </u>                      | Appraisal      |                | 3            | - Valued Per  | f, Acceptable, Fully Succ, I | Pass, Sat, Successfu |
| I → Show Annual A             | Appraisal      |                | 3            | - Valued Per  | f. Acceptable. Fully Succ. I | Pass. Sat. Successfu |
|                               |                |                | Fie          | mro 11        |                              |                      |

#### Figure 11

## Personnel Actions Tab displays your personnel notifications.

| App                      | ointment                               | Position                  | Personal                       | Salary                       | Benefits                      | Awards and                     | Bonuses                       | Performance                          | Personnel A                            | ctions   |
|--------------------------|----------------------------------------|---------------------------|--------------------------------|------------------------------|-------------------------------|--------------------------------|-------------------------------|--------------------------------------|----------------------------------------|----------|
| The<br>availat<br>viewin | following sec<br>ole for viewin<br>ig. | tion displa<br>g. For non | iys detailed p<br>-appropriate | ersonnel inf<br>d fund and l | ormation. No<br>ocal national | te: For approp<br>employees on | riated emplo<br>ly those Pers | ovees, only thos<br>onnel Notificati | e Personnel Notifi<br>ons processed on | or after |
| View                     | NPAs Vie                               | ew Select                 | ed                             |                              |                               |                                |                               |                                      |                                        |          |
| Select                   | All Select                             | None                      |                                |                              |                               |                                |                               |                                      |                                        |          |
| Selec                    | t Effective I                          | Date                      | First NOA                      | First NOA                    | Description                   | n Se                           | cond NOA                      | Second NC                            | A Description                          | U        |
|                          | 25-Sep-201                             | 1                         | 790                            | Realignme                    | nt                            |                                |                               |                                      |                                        | 20       |
| 100                      | 13-Jun-201                             | 1                         | 840                            | Individual                   | Cash Award                    | RB                             |                               |                                      |                                        | 14       |
| 100                      | 21-Sep-201                             | 0                         | 002                            | Correction                   |                               | 84                             | 9                             | Individual C                         | ash Award NRB                          | 23       |
|                          | 21-Sep-201                             | 0                         | 849                            | Individual                   | Cash Award                    | NRB                            |                               |                                      |                                        | 21       |
| [[[]]]                   | 23-May-20                              | 10                        | 0912                           | Change in                    | Position Nurr                 | iber                           |                               |                                      |                                        | 21       |
|                          | 23-May-20                              | 10                        | 890                            | Misc Pay A                   | dj                            |                                |                               |                                      |                                        | 27       |
| 123                      | 14-Feb-201                             | .0                        | 130                            | Transfer                     |                               |                                |                               |                                      |                                        | 17       |

Figure 12

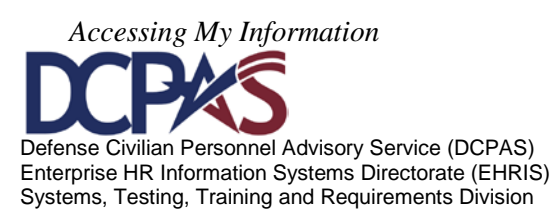

To view a Notification of Personnel Action (NPA), click in the box located in the 'Select' column and then select the 'View Selected' button.

|   |                         | Арро              | intment                      | Position                | Personal                        | Salary                       | Benefits                      | Awards a  | and Bonuses                        | Perfor                 | mance                     | Personnel A                       | Actions                           |                              |
|---|-------------------------|-------------------|------------------------------|-------------------------|---------------------------------|------------------------------|-------------------------------|-----------|------------------------------------|------------------------|---------------------------|-----------------------------------|-----------------------------------|------------------------------|
|   |                         | The f<br>availabl | ollowing seo<br>e for viewin | ction displang. For non | ys detailed pe<br>-appropriated | ersonnel inf<br>I fund and I | ormation. No<br>ocal national | employees | ropriated emplo<br>only those Pers | oyees, on<br>sonnel No | ly those l<br>otification | Personnel Notif<br>s processed on | fi <del>cations</del><br>or after | processed on<br>23 March 200 |
|   | View NPAs View Selected |                   |                              |                         |                                 |                              |                               |           |                                    |                        |                           |                                   |                                   |                              |
| / |                         | Select            | All Select                   | None                    |                                 |                              |                               |           |                                    |                        |                           |                                   |                                   |                              |
|   | $\smallsetminus$        | Select            | Effective                    | Date                    | First NOA                       | First NOA                    | Descriptio                    | n         | Second NOA                         | Seco                   | nd NOA                    | Description                       | U                                 | pdate HR Co                  |
|   | 1                       |                   | 25-Sep-20                    | 11                      | 790                             | Realignme                    | nt                            |           |                                    |                        |                           |                                   | 20                                | 5-Sep-2011                   |
|   |                         |                   | 13-Jun-201                   | 11                      | 840                             | Individual                   | Cash Award                    | RB        |                                    |                        |                           |                                   | 14                                | 4-Jun-2011                   |

Figure 13

## Select 'Open'

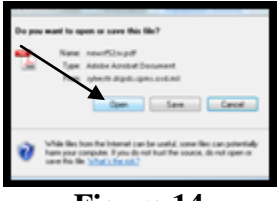

Figure 14

## The NPA displays.

| PM Supp.                                                                                                    | e of Person<br>296-33, S | nel Management<br>ubch. 4       | M             | NOTIFICA                  | TION                                                                                                    | OF PER       | SONNE              | L ACTI          | ON                         |            |                        |                        |          |         |
|----------------------------------------------------------------------------------------------------|--------------------------|---------------------------------|---------------|---------------------------|----------------------------------------------------------------------------------------------------|--------------|--------------------|-----------------|----------------------------|------------|------------------------|------------------------|----------|---------|
| 1. Name (Last, First, Middle)                                                                                                    |                          |                                 |               |                           | 2. Social S                                                                                                    | Security Nu  | mber 3             | . Date          | of Birth                   | 4. EM      | ective Dat<br>01-04-20 | e<br>009               |          |         |
| FIRST                                                                                                    | ACTION                   | 1                               |               |                           |                                                                                                    |              | SECON              | ID ACTI         | ON                         |            |                        |                        |          |         |
| 5-A. Code 5-B. Nature of Action<br>893 Reg WRI                                                                                                    |                          |                                 |               |                           | 6-A. Code 6-B. Nature of Action                                                                                                    |              |                    |                 |                            |            |                        |                        |          |         |
| 5-C. Code 5-D. Legal Authority<br>ZLM 10 U.S.C. SEC 2164                                                                                                    |                          |                                 |               |                           | 8-C. Code 8-D. Legal Authority                                                                                                    |              |                    |                 |                            |            |                        |                        |          |         |
| 5-E. Code                                                                                                    | 5-F. Legal               | Authority                       |               |                           |                                                                                                    |              | 6-E. Code          | 0-F. Legal      | Authority                  |            |                        |                        |          |         |
| 7. FROM: Position Title and Number<br>POLICE OFFICER<br>3426A -                                                                                                    |                          |                                 |               |                           | 15. TO: Position Title and Number<br>POLICE OFFICER<br>G426A -                                                                                                    |              |                    |                 |                            |            |                        |                        |          |         |
| 8. Pay Plan                                                                                                    | 9.Occ. Code              | 10.Grade or Level 11            | Step or Rate  | 12. Total Sala            | ey .                                                                                                    | 13.Pay Basis | 16. Pay            | 17. Oce.        | 18.Grade or Leve           | 19.Step    | o or Rate 2            | 0. Total Sala          | ry/Award | 21. Pa  |
| AD                                                                                                    | 0083                     | 07                              | 04            | \$58,345                  | 5.00                                                                                                    | PA           | Pian AD            | 0083            | 07                         | 0          | 5                      | \$65,710               | .00      | P/      |
| 12A. Bosic<br>\$49,1                                                                                                    | 99.00                    | 128. Locaity Adj.<br>\$9,146.00 | 12C. A<br>\$5 | dj. Basic Pay<br>8,345.00 | 120. Ot                                                                                                    | ther Pay     | 20A. Bosi<br>\$53, | o Poy<br>379.00 | 208. Locality<br>\$12,331. | лај.<br>00 | 200. Ad<br>\$65        | j. Basie Pay<br>710.00 | 200. 01  | her Pay |
| 14. Name and Location of Position's Organization<br>(60D 65 DDAAPF 943110<br>PENTAGON FORCE PROTECTION AGENCY<br>PENTAGON POLICE DIRECTORATE<br>DPERATIONS DIVISION<br>DPERATIONS RELIEFS<br>MASHINGTON DC |                          |                                 |               |                           | 22. Name and Location of Position's Organization<br>A60D 65 DDAAPF 943110<br>PENTAGON FORCE PROTECTION AGENCY<br>PENTAGON POLICE DIRECTORATE<br>OPERATIONS DIVISION<br>OPERATIONS RELIEFS<br>WASHINGTON DC |              |                    |                 |                            |            |                        |                        |          |         |

Figure 15

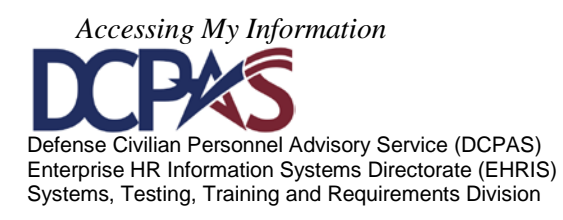

## **Other Features**

## Home

To return to the homepage from **Update My Information** within '**My Biz**', select the **Home** link.

| 🕒 Favorites 🔻 | ICE<br>MyBiz | ICE PAA<br>V3 | FAQ Home Logout Help |
|---------------|--------------|---------------|----------------------|
|               | ]            | Figure 16     |                      |

After selecting the Home link, the 'My Biz' homepage displays.

| Department of                                                                                                    | of Defense                                                                                                    |                                                                                                    |
|----------------------------------------------------------------------------------------------------|----------------------------------------------------------------------------------------------------|----------------------------------------------------------------------------------------------------|
|                                                                                                    | 🛃 Favorites 🔻                                                                                                    | ICE MyBiz ICE PAA V3 FAQ Logout Help                                                                                                    |
|                                                                                                    |                                                                                                    | Favoritas                                                                                                    |
| Navigator                                                                                                    |                                                                                                    | Dorconaliza                                                                                                    |
| С Му Від                                                                                                    | My Biz My Information Update My Information Employment Verification                                                                                                    | After using your browser to access DCPDS, close all<br>of your browser windows and restart a new<br>browser session. Sometimes the browser can hold<br>that information in memory (e.g. cache, etc) and<br>some web sites know where to look to find it. For<br>more information <u>Click here</u> |
| "Mv Biz and associated web names are web                                                                                                    | Performance Appraisal Application (PAA)                                                                                                    | DCPDS Timing Out "Idle" Notice!<br>DCPDS My Biz, MyWorkplace and Human                                                                                                    |
| the Defense Civilian Personnel Data System<br>personal personnel records. The DoD MyBi<br>personnel within a .mil or dodea.edu netw<br>enterprise using "MyBiz" in whole or in part | (DCPDS) to allow DoD personnel access to and management of their<br>z and associated tools can be accessed only by authorized DoD<br>ork. The DoD MyBiz tool has no association with any private or other<br>t as a title or logo." | Resources user connections that are<br>inactive ("idle") for 60 minutes will<br>automatically terminate.                                                                                                    |
|                                                                                                    | Figure 17                                                                                                    |                                                                                                    |

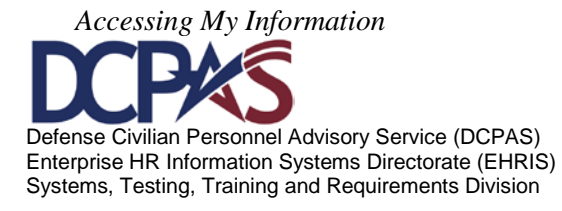

# **Interactive Customer Evaluation (ICE)**

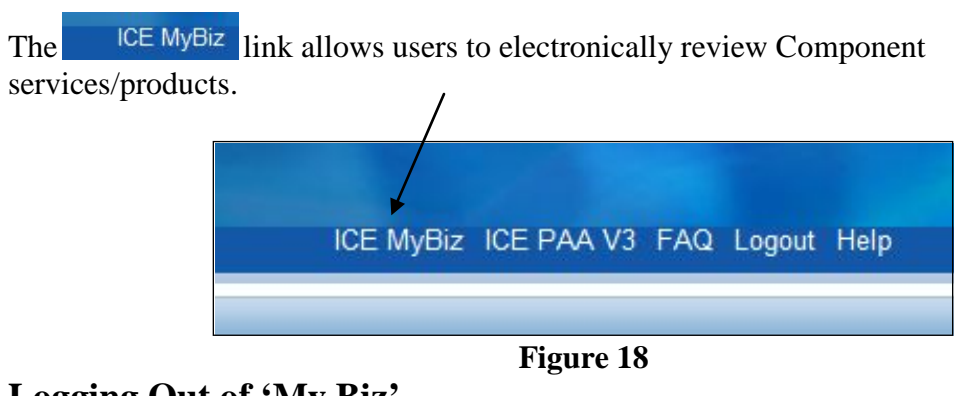

Logging Out of 'My Biz'

To properly logout, select the Logout link at the top or bottom of page and exit your DCPDS Portal session.

|        | ICE MyBiz | ICE PAA V3 | FAQ | Logout | Help    |
|--------|-----------|------------|-----|--------|---------|
|        |           |            |     |        |         |
|        |           |            |     |        |         |
| orites |           |            |     | -      |         |
|        |           |            |     | Pers   | onalize |

Figure 19

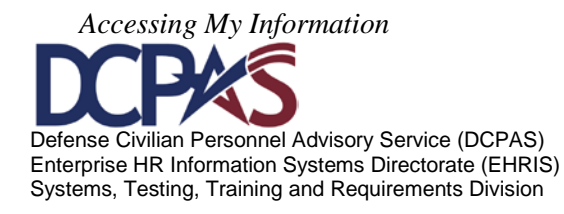